## 連系線潮流シミュレーションツール 操作マニュアルおよび使用規程

### 2017年5月31日

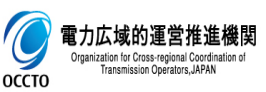

### 1. ファイルのダウンロード・解凍とエクセルファイルのリネーム

- 1. 弊機関HPから、以下どちらかのフォルダをダウンロードしてください。
  - 連系線潮流シミュレーション(シナリオ①)  $\checkmark$
  - 連系線潮流シミュレーション(シナリオ②)  $\checkmark$
- 2. ダウンロードしたフォルダを解凍しデスクトップ上に保存してください。
- 3. ファイル名を「各月結果.xlsm」に変更してください(下図参照)。なお、計算の元となる各月結果ファイ ルは必ず本名称としてください。ファイル名が違うとツールが起動しません。
- 1・2. ファイルのダウンロード・解凍

ダウ 別名

оссто

|                                                                                                    | 3. ノアイ    | ルのリイーム         |              |                          |                   |             |                    |   |
|----------------------------------------------------------------------------------------------------|-----------|----------------|--------------|--------------------------|-------------------|-------------|--------------------|---|
|                                                                                                    | II. I 🖸 🛛 | ) <del>-</del> | 連系線潮         | 充シミュレーション                | (シナリオ①)           |             | - 🗆 🗙              |   |
| 170531_scena.                                                                                                    | ファイル      | ホーム 共有         | 表示           |                          |                   |             | ~                  | 0 |
|                                                                                                    | € €       | - 🕇 📕 🕨 連邦     | 系線潮流シミュレーション | (シナリオ①)                  | v C               | 連系線潮流シミュレー  | -3=2 ( <b>/</b>    | ] |
|                                                                                                    | ^         | 名前             | *            |                          | 種類                |             | サイズ                |   |
| 解凍                                                                                                    |           | 「日本月結果(シ       | ンナリオ①).xlsm  | _                        | Microsoft Excel   | マクロ有効ワークシート | 12,411 KB          |   |
| State of the local division of the local division of the local div |           | 2日 連系線潮流シ      | シュレーションツール(シ | ナリオ①).xlsm               | Microsoft Excel 3 | マクロ有効ワークシート | 850 KB             |   |
|                                                                                                    |           |                |              |                          |                   |             |                    |   |
|                                                                                                    | 0)   🖸 🛛  | <b>↓</b>       | 連系線潮         | 売シ <mark>ミ</mark> ュレーション | (シナリオ①)           |             | - • ×              |   |
|                                                                                                    | ファイル      | ホーム 共有         | 表示           | リネーム                     |                   |             | ~                  | 0 |
| 連系線潮流シミコ<br>ーション(シナリィ                                                                                                    | $\odot$   | ▼ ↑ 퉫 ▶ 連羽     | 系線潮流シミュレーション | (シナリオ①)                  | v C               | 連系線潮流シミュレー  | -\$=> ( , <b>p</b> | ] |
|                                                                                                    | ^         | 名前             | ^            |                          | 種類                |             | サイズ                |   |
| ンロードしたファイルは                                                                                                    | G         | 💼 各月結果.xls     | im 🚽         |                          | Microsoft Excel 3 | マクロ有効ワークシート | 12,411 KB          |   |
| がとなっていますが、<br>すると元の名称に戻ります。                                                                                                    |           | 国家 連系線潮流 ション   | シュレーションツール(シ | ナリオ①).xlsm               | Microsoft Excel 3 | マクロ有効ワークシート | 850 KB             |   |

- 2. 需要・水力・風力・太陽光の諸元データ入力
- 1. 各月結果ファイルの各月別シートに諸元を入力してください。なお初期設定として、2013年度基準のデー タを2030年度に補正したデータ(シナリオ①とシナリオ②)が入力されています。
- 1. 需要・水力・風力・太陽光の諸元データ入力(各月結果ファイル)

| 諸元(需要    | 要·自然変動   | )電源)   |        |        |        |        |        |          |        |        |        |        |        |        |
|----------|----------|--------|--------|--------|--------|--------|--------|----------|--------|--------|--------|--------|--------|--------|
|          |          | 断面番号   | 糸      | 総断面数→  | 720    | (最大248 | 時間×31日 | = 744断面) | )      |        |        |        |        |        |
| 酒田       | קווד     | 1日     | 1日     | 1日     | 1日     | 1日     | 1日     | 1日       | 1日     | 1日     | 1日     | 1日     | 1日     | 1日     |
| 坂口       | 1.07     | 0~1時   | 1~2時   | 2~3時   | 3~4時   | 4~5時   | 5~6時   | 6~7時     | 7~8時   | 8~9時   | 9~10時  | 10~11時 | 11~12時 | 12~13時 |
|          |          | 1      | 2      | 3      | 4      | 5      | 6      | 7        | 8      | 9      | 10     | 11     | 12     | 13     |
|          | 北海道      | 3,692  | 3,689  | 3,685  | 3,750  | 3,835  | 4,109  | 3,977    | 3,803  | 3,626  | 3,482  | 3,660  | 3,541  | 3,703  |
|          | 東北       | 8,471  | 8,744  | 8,978  | 9,130  | 9,298  | 9,522  | 9,611    | 9,244  | 9,772  | 10,125 | 10,037 | 9,964  | 9,233  |
|          | 東京       | 27,199 | 25,907 | 25,450 | 25,153 | 25,318 | 26,377 | 28,628   | 30,874 | 33,289 | 35,346 | 35,660 | 35,468 | 33,493 |
| 送雷端      | 中部       | 11,321 | 11,284 | 11,490 | 11,417 | 11,381 | 11,653 | 12,562   | 13,757 | 15,894 | 17,044 | 17,099 | 16,951 | 15,380 |
| 空電加      | 北陸       | 2,893  | 3,025  | 3,222  | 3,290  | 3,293  | 3,229  | 3,264    | 3,222  | 3,456  | 3,619  | 3,643  | 3,614  | 3,368  |
| 100.54   | 関西       | 13,549 | 13,432 | 13,936 | 14,002 | 13,756 | 13,570 | 14,359   | 15,523 | 17,151 | 18,357 | 18,410 | 18,344 | 17,126 |
|          | 中国       | 5,885  | 6,031  | 6,432  | 6,586  | 6,490  | 6,266  | 6,541    | 6,712  | 7,068  | 7,363  | 7,308  | 7,210  | 6,675  |
|          | 四国       | 2,535  | 2,680  | 2,922  | 3,055  | 3,015  | 2,898  | 2,842    | 2,838  | 3,168  | 3,308  | 3,262  | 3,242  | 3,041  |
|          | 九州       | 7,664  | 7,980  | 8,556  | 8,976  | 9,182  | 9,172  | 9,409    | 9,510  | 9,509  | 9,724  | 9,732  | 9,690  | 9,118  |
| 平休日フラグ(3 | 平日0:休日1) | 0      | 0      | 0      | 0      | 0      | 0      | 0        | 0      | 0      | 0      | 0      | 0      | 0      |
|          | 北海道      | 809    | 809    | 809    | 809    | 809    | 809    | 809      | 809    | 809    | 809    | 809    | 809    | 809    |
|          | 東北       | 2,053  | 2,053  | 2,053  | 2,053  | 2,053  | 2,053  | 2,053    | 2,053  | 2,053  | 2,053  | 2,053  | 2,053  | 2,053  |
|          | 東京       | 1,950  | 1,950  | 1,950  | 1,950  | 1,950  | 1,950  | 1,950    | 1,950  | 1,950  | 1,950  | 1,950  | 1,950  | 1,950  |
|          | 中部       | 1,945  | 1,945  | 1,945  | 1,945  | 1,945  | 1,945  | 1,945    | 1,945  | 1,945  | 1,945  | 1,945  | 1,945  | 1,945  |
| 水力       | 北陸       | 1,459  | 1,459  | 1,459  | 1,459  | 1,459  | 1,459  | 1,459    | 1,459  | 1,459  | 1,459  | 1,459  | 1,459  | 1,459  |
|          | 関西       | 1,884  | 1,884  | 1,884  | 1,884  | 1,884  | 1,884  | 1,884    | 1,884  | 1,884  | 1,884  | 1,884  | 1,884  | 1,884  |
|          | 中国       | 535    | 535    | 535    | 535    | 535    | 535    | 535      | 535    | 535    | 535    | 535    | 535    | 535    |
|          | 四国       | 441    | 441    | 441    | 441    | 441    | 441    | 441      | 441    | 441    | 441    | 441    | 441    | 441    |
|          | 九州       | 502    | 502    | 502    | 502    | 502    | 502    | 502      | 502    | 502    | 502    | 502    | 502    | 502    |
|          | 北海道      | 759    | 532    | 394    | 348    | 831    | 810    | 759      | 813    | 1,016  | 1,075  | 1,143  | 1,278  | 1,372  |
|          | 東北       | 595    | 879    | 971    | 1,673  | 1,560  | 1,599  | 1,254    | 1,286  | 1,444  | 1,508  | 1,421  | 1,581  | 1,847  |
|          | 東京       | 137    | 125    | 132    | 88     | 77     | 73     | 64       | 48     | 48     | 48     | 49     | 57     | 77     |
|          | 中部       | 74     | 60     | 34     | 8      | 17     | 56     | 45       | 54     | 96     | 100    | 34     | 18     | 16     |
| 風力       | 北陸       | 26     | 8      | 4      | 7      | 12     | 17     | 12       | 9      | 10     | 8      | 3      | 2      | 2      |
|          | 関西       | 103    | 95     | 100    | 112    | 136    | 112    | 89       | 64     | 43     | 35     | 18     | 8      | 2      |
|          |          | 21     | 27     | 51     | 95     | 115    | 134    | 97       | 83     | 67     | 39     | 37     | 41     | 46     |
|          | 四国       | 144    | 107    | 147    | 193    | 214    | 165    | 147      | 101    | 73     | 34     | 3      | 0      | 6      |
|          | 九州       | 106    | 99     | 104    | 92     | 99     | 97     | 91       | 79     | 70     | 60     | 60     | 68     | 60     |
|          | 北海道      | 0      | 0      | 0      | 0      | 0      | 11     | 443      | 1,067  | 1,525  | 1,609  | 1,837  | 1,855  | 1,598  |
|          | 東北       | 0      | 0      | 0      | 0      | 0      | 161    | 1,707    | 4,159  | 6,438  | 8,161  | 9,363  | 9,914  | 9,534  |
|          | 東京       | 0      | 0      | 0      | 0      | 0      | 0      | 190      | 2,241  | 4,717  | 6,958  | 8,773  | 8,650  | 8,011  |
|          | 甲部       | 0      | 0      | 0      | 0      | 0      | 0      | 424      | 2,103  | 4,054  | 5,405  | 5,940  | 6,614  | 6,615  |
| 太陽光      | 北陸       | 0      | 0      | 0      | 0      | 0      | 0      | 60       | 265    | 503    | 697    | 830    | 861    | 841    |
|          | 関西       | 0      | 0      | 0      | 0      | 0      | 0      | 226      | 1,331  | 2,778  | 3,657  | 4,383  | 4,804  | 4,769  |
|          | 中国       | 0      | 0      | 0      | 0      | 0      | 0      | 234      | 1,011  | 1,944  | 2,791  | 3,484  | 3,901  | 3,947  |
|          | 四国       | 0      | 0      | 0      | 0      | 0      | 0      | 57       | 409    | 921    | 1,415  | 1,798  | 1,959  | 1,954  |
|          | 九州       | 0      | 0      | 0      | 0      | 0      | 0      | 73       | 254    | 2,348  | 4,284  | 5,676  | 6,329  | 6,487  |

各月別のシートに以下の諸元を入力 ・1時間毎の需要(MW) ・平休日フラグ(平日:0、休日:1) ・水力の1時間毎の出力(MW) ・風力の1時間毎の出力(MW) ・太陽光の1時間毎の出力(MW)

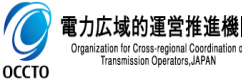

- 3. 各電源の諸元データ入力①
- 1. 連系線潮流シミュレーションツールファイルの「諸元(自然変動電源以外の電源)」シートに各電源の諸 元データを入力してください。なお初期設定として、弊機関にて想定した2030年度断面の各電源諸元 (シナリオ①とシナリオ②)が入力されています。
  - 1-1. 調整力必要量、各電源の電源順位(需給バランスにあわせ、順位の小さいものが優先的に稼働)、調整力対応電源順位(順位の小さいものから優先的に稼働)および単価(水力・風力・太陽光)を入力。
  - 1-2. 揚水・蓄電池について、単価・所内率・重負荷期、軽負荷期それぞれの最大稼働率、最低出力・出力変動可能幅(上 げ・下げ方向)および各エリア毎の設備量を入力。また、池容量、蓄電池容量およびそれぞれの開始容量を入力。
  - 1-3. その他電源について、単価・所内率・重負荷期、軽負荷期それぞれの最大稼働率、最低出力・出力変動可能幅(上げ・ 下げ方向)および各エリア毎の設備量を入力。

10.0%

1-1. 調整力必要量・電源順位・調整力対応電源順位・単価(水力・風力・太陽光)の入力

調整力必要量(エリア需要の%を指定)

|                                  | 水力  | 風力  | 太陽光 | 揚水  | 蓄電池 | 原子力 |
|----------------------------------|-----|-----|-----|-----|-----|-----|
| 電源順位<br>(1~15の範囲で重複のないように設定)     | 2   | 5   | 6   | 8   | 7   | 1   |
| 調整力対応電源順位<br>(1~5の範囲で重複のないように設定) |     |     |     |     |     |     |
| 単価(円/kWh)                        | 0.0 | 0.0 | 0.0 | 0.0 | 0.0 | 1.5 |

| バイオマス | 石炭   | LNGII500℃級 | LNGIB50℃級 | LNG <b>⊡</b> 00℃級 | LNGロンベンショナル | 石油他  | 供給力揚水 |
|-------|------|------------|-----------|-------------------|-------------|------|-------|
| 4     | 9    | 10         | 11        | 12                | 13          | 14   | 15    |
|       |      | 1          | 2         | 3                 | 4           | 5    |       |
| 0.0   | 10.4 | 13.0       | 13.4      | 15.7              | 18.3        | 27.8 | 32.9  |

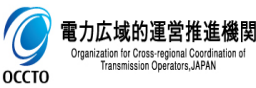

値入力セル

各ファイル共通で、ピンク色のセルが入力箇所となります。

軽負荷期

地熱

0.0

時期判定→

### 3. 各電源の諸元データ入力②

#### 1-2. 揚水・蓄電池諸元の入力

| 電源種別      | 単価     | 所内率    | 重負<br>(7~9月・  | 荷期<br>12~2月)  | 軽負荷期<br>月) (重負荷期以外) |               | 出力変動可能幅(%)<br>(1時間) |              | ロス率            |         |                      |         |
|-----------|--------|--------|---------------|---------------|---------------------|---------------|---------------------|--------------|----------------|---------|----------------------|---------|
|           |        |        | 最大稼働率         | 最低出力          | 最大稼働率               | 最低出力          | 上げ方向                | 下げ方向         |                |         |                      |         |
| <u>揚水</u> | 0.0    | 0.4%   | 100.0%        | -100.0%       | 100.0%              | -100.0%       | 200.0%              | 200.0%       | 30.0%          |         |                      |         |
| 고비고       | 設備量    | 送電端    | 重負<br>(7~9月・  | 荷期<br>12~2月)  | 軽負<br>(重負荷          | 荷期<br>期以外)    | 出力変動可能幅<br>(1時間)    |              | 年間送電端          | ;<br>(扬 | 地容量(MWh)<br>楊水動力換算容量 | nin)    |
| 197       | (MW)   | (MW)   | 送電端最大<br>(MW) | 送電端最低<br>(MW) | 送電端最大<br>(MW)       | 送電端最低<br>(MW) | 上げ方向<br>(MW)        | 下げ方向<br>(MW) | 最大電力量<br>(GWh) | 最大容量    | 最低容量                 | 開始容量    |
| 北海道       | 810    | 807    | 807           | -807          | 807                 | -807          | 1,614               | -1,614       | 7,069          | 5,630   | 0                    | 2,815   |
| 東北        | 460    | 458    | 458           | -458          | 458                 | -458          | 916                 | -916         | 4,012          | 34,130  | 0                    | 17,065  |
| 東京        | 11,650 | 11,603 | 11,603        | -11,603       | 11,603              | -11,603       | 23,206              | -23,206      | 101,642        | 169,820 | 0                    | 84,910  |
| 中部        | 4,280  | 4,263  | 4,263         | -4,263        | 4,263               | -4,263        | 8,526               | -8,526       | 37,344         | 59,180  | 0                    | 29,590  |
| 北陸        | 110    | 110    | 110           | -110          | 110                 | -110          | 220                 | -220         | 964            | 570     | 0                    | 285     |
| 関西        | 5,060  | 5,040  | 5,040         | -5,040        | 5,040               | -5,040        | 10,080              | -10,080      | 44,150         | 60,390  | 0                    | 30,195  |
| 中国        | 2,120  | 2,112  | 2,112         | -2,112        | 2,112               | -2,112        | 4,224               | -4,224       | 18,501         | 16,870  | 0                    | 8,435   |
| 四国        | 690    | 687    | 687           | -687          | 687                 | -687          | 1,374               | -1,374       | 6,018          | 7,450   | 0                    | 3,725   |
| 九州        | 2,300  | 2,291  | 2,291         | -2,291        | 2,291               | -2,291        | 4,582               | -4,582       | 20,069         | 17,560  | 0                    | 8,780   |
| 合計        | 27,480 | 27,371 | 27,371        | -27,371       | 27,371              | -27,371       | _                   | _            | 239,770        | 371,600 | 0                    | 185,800 |

#### 1-3. その他電源諸元の入力

| 電源種別                              | 単価<br>(円/レンハ/b) | 所内率    | 重負<br>(7~9月・  | 荷期<br>12~2月)  | 軽負<br>(重負荷    | 荷期<br>期以外)    | 出力変動可<br>(1時 | 能幅(%)<br>指)  |                |
|-----------------------------------|-----------------|--------|---------------|---------------|---------------|---------------|--------------|--------------|----------------|
|                                   |                 |        | 最大稼働率         | 最低出力          | 最大稼働率         | 最低出力          | 上げ方向         | 下げ方向         |                |
| 原子力                               | 1.5             | 4.0%   | 54.1%         | 54.1%         | 54.1%         | 54.1%         | 20.0%        | 10.0%        |                |
| 117 設備量                           |                 | 送電端    | 重負<br>(7~9月・  | 荷期<br>12~2月)  | 軽負<br>(重負荷    | 荷期<br>朝以外)    | 出力変動<br>(1時  | 年間送電端        |                |
| <b>L</b> .) <i>)</i> <sup>*</sup> | (MW)            | (MW)   | 送電端最大<br>(MW) | 送電端最低<br>(MW) | 送電端最大<br>(MW) | 送電端最低<br>(MW) | 上げ方向<br>(MW) | 下げ方向<br>(MW) | 取入電力重<br>(GWh) |
| 北海道                               | 2,070           | 1,987  | 1,075         | 1,075         | 1,075         | 1,075         | 397          | -199         | 9,417          |
| 東北                                | 6,040           | 5,798  | 3,137         | 3,137         | 3,137         | 3,137         | 1,160        | -580         | 27,480         |
| 東京                                | 13,710          | 13,162 | 7,121         | 7,121         | 7,121         | 7,121         | 2,632        | -1,316       | 62,380         |
| 中部                                | 3,620           | 3,475  | 1,880         | 1,880         | 1,880         | 1,880         | 695          | -348         | 16,469         |
| 北陸                                | 1,900           | 1,824  | 987           | 987           | 987           | 987           | 365          | -182         | 8,646          |
| 関西                                | 10,090          | 9,686  | 5,240         | 5,240         | 5,240         | 5,240         | 1,937        | -969         | 45,902         |
| 中国                                | 2,190           | 2,102  | 1,137         | 1,137         | 1,137         | 1,137         | 420          | -210         | 9,960          |
| 四国                                | 1,460           | 1,402  | 758           | 758           | 758           | 758           | 280          | -140         | 6,640          |
| 九州                                | 4,700           | 4,512  | 2,441         | 2,441         | 2,441         | 2,441         | 902          | -451         | 21,383         |
| 合計                                | 45,780          | 43,948 | 23,776        | 23,776        | 23,776        | 23,776        | -            | -            | 208,278        |

(注)最大稼働率・最低出力・出力変動可能幅は設備量に対する割合を入力

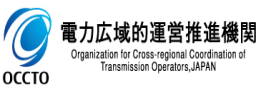

各ファイル共通で、ピンク色のセルが入力箇所となります。

### 4. 連系線の諸元データ入力①

- 1. 連系線潮流シミュレーションツールファイルの「諸元(連系線)」シートに連系線の諸元データを入力してく ださい。なお初期設定として、平成28年3月10日に公表している運用容量およびマージンの値および弊 機関で実施したケースにおける各連系線の増強量設定が入力されています。
  - 1-1. 各月平休日昼夜間の48断面の基準運用容量を順方向・逆方向それぞれに入力。
  - 1-2. 各月平休日昼夜間の48断面のマージンを順方向・逆方向それぞれに入力。
  - 1-3. 基準運用容量からの増強量を設定。(最大12ケースまで設定可能)
- 1-1. 基準運用容量の入力

#### 基準運用容量(平日) 順方向

| 油衣炉         | 1     | 2     | 3     | 4     | 5     | 6     | 7     | 8     | 9     | 10    | 11    | 12    |
|-------------|-------|-------|-------|-------|-------|-------|-------|-------|-------|-------|-------|-------|
| <b>建</b> 木脉 | 4月昼   | 4月夜   | 5月昼   | 5月夜   | 6月昼   | 6月夜   | 7月昼   | 7月夜   | 8月昼   | 8月夜   | 9月昼   | 9月夜   |
| 1⇒2         | 600   | 600   | 600   | 600   | 600   | 600   | 600   | 600   | 600   | 600   | 600   | 600   |
| 2⇒3         | 3,400 | 3,000 | 3,400 | 3,250 | 3,450 | 3,400 | 3,600 | 3,450 | 4,850 | 5,200 | 4,700 | 4,900 |
| 3⇒4         | 1,200 | 1,200 | 1,200 | 1,200 | 1,200 | 1,200 | 1,200 | 1,200 | 1,200 | 1,200 | 1,200 | 1,200 |
| 4⇒5         | 300   | 300   | 300   | 300   | 300   | 300   | 300   | 300   | 300   | 300   | 300   | 300   |
| 4⇒6         | 1,660 | 1,420 | 1,610 | 1,310 | 1,710 | 1,380 | 1,820 | 1,450 | 1,920 | 1,530 | 1,740 | 1,425 |
| 5⇒6         | 1,620 | 1,620 | 1,620 | 1,620 | 1,620 | 1,620 | 1,620 | 1,620 | 1,620 | 1,620 | 1,620 | 1,620 |
| 6⇒7         | 2,780 | 2,780 | 2,780 | 2,780 | 2,780 | 2,780 | 2,780 | 2,780 | 2,780 | 2,780 | 2,780 | 2,780 |
| 6⇒8         | 1,400 | 1,400 | 1,400 | 1,400 | 1,400 | 1,400 | 1,400 | 1,400 | 1,400 | 1,400 | 1,400 | 1,400 |
| 7⇒8         | 1,200 | 1,200 | 1,200 | 1,200 | 1,200 | 1,200 | 1,200 | 1,200 | 1,200 | 1,200 | 1,200 | 1,200 |
| 7⇒9         | 460   | 410   | 460   | 400   | 480   | 410   | 510   | 430   | 530   | 440   | 495   | 410   |

凡例

1:北海道 2:東北 3:東京 4:中部 5:北陸 6:関西 7:中国 8:四国 9:九州 順方向: ○⇒△の向き 逆方向: ○←△の向き

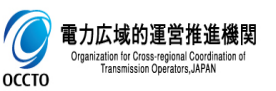

各ファイル共通で、ピンク色のセルが入力箇所となります。

4. 連系線の諸元データ入力②

### 1-2. マージンの入力

<u>マージン(平日) 順方向</u>

| 油衣約 | 1   | 2   | 3   | 4   | 5   | 6   | 7   | 8   | 9   | 10  | 11  | 12  |
|-----|-----|-----|-----|-----|-----|-----|-----|-----|-----|-----|-----|-----|
| 理术脉 | 4月昼 | 4月夜 | 5月昼 | 5月夜 | 6月昼 | 6月夜 | 7月昼 | 7月夜 | 8月昼 | 8月夜 | 9月昼 | 9月夜 |
| 1⇒2 | 180 | 180 | 180 | 180 | 180 | 180 | 180 | 180 | 180 | 180 | 180 | 180 |
| 2⇒3 | 450 | 450 | 450 | 450 | 450 | 450 | 450 | 450 | 450 | 450 | 450 | 450 |
| 3⇒4 | 600 | 600 | 600 | 600 | 600 | 600 | 600 | 600 | 600 | 600 | 600 | 600 |
| 4⇒5 | 0   | 0   | 0   | 0   | 0   | 0   | 0   | 0   | 0   | 0   | 0   | 0   |
| 4⇒6 | 0   | 0   | 0   | 0   | 0   | 0   | 0   | 0   | 0   | 0   | 0   | 0   |
| 5⇒6 | 0   | 0   | 0   | 0   | 0   | 0   | 0   | 0   | 0   | 0   | 0   | 0   |
| 6⇒7 | 0   | 0   | 0   | 0   | 0   | 0   | 0   | 0   | 0   | 0   | 0   | 0   |
| 6⇒8 | 0   | 0   | 0   | 0   | 0   | 0   | 0   | 0   | 0   | 0   | 0   | 0   |
| 7⇒8 | 0   | 0   | 0   | 0   | 0   | 0   | 0   | 0   | 0   | 0   | 0   | 0   |
| 7⇒9 | 0   | 0   | 0   | 0   | 0   | 0   | 0   | 0   | 0   | 0   | 0   | 0   |

#### 1-3. 増強量の設定

<u>連系線増強量(ケースごと)</u>

| Γ     | 油衣炉                                                                                             | ケー     | -71     |    | ケー   | 72     | ケー     | ·Z3        | ケー     | -74     | ケー     | -75     | ケー     | -76     |
|-------|-------------------------------------------------------------------------------------------------|--------|---------|----|------|--------|--------|------------|--------|---------|--------|---------|--------|---------|
|       | 理术脉                                                                                             | 順方向    | 逆方向     | 順方 | 方向   | 逆方向    | 順方向    | 逆方向        | 順方向    | 逆方向     | 順方向    | 逆方向     | 順方向    | 逆方向     |
|       | 1⇒2                                                                                             | 99,999 | -99,999 |    | 300  | -300   | 99,999 | -99,999    | 300    | -300    | 99,999 | -99,999 | 300    | -300    |
|       | 2⇒3                                                                                             | 99,999 | -99,999 | 5, | ,750 |        | 5,750  |            | 99,999 | -99,999 | 99,999 | -99,999 | 5,750  |         |
|       | 3⇒4                                                                                             | 99,999 | -99,999 | 1, | ,800 | -1,800 | 1,800  | -1,800     | 1,800  | -1,800  | 1,800  | -1,800  | 1,800  | -1,800  |
|       | 4⇒5                                                                                             |        |         |    |      | Z      |        |            |        |         |        |         |        |         |
| [     | 4⇒6                                                                                             | 99,999 | -99,999 |    |      | E      | 気に計画され | 17         |        |         |        |         |        |         |
|       | 5⇒6                                                                                             | 99,999 | -99,999 |    |      |        | いる増強分  | で<br>を     |        |         |        |         |        |         |
|       | 6⇒7                                                                                             | 99,999 | -99,999 |    |      | Ę      | 見込んだケ- | - <b>ス</b> |        |         | 北海道    | 東北間・東コ  | と東京間の  |         |
| ĺ     | 6⇒8                                                                                             |        |         | 1  |      |        |        |            |        |         | 制約     | りをなしとしに | エケース   |         |
| ĺ     | 7⇒8                                                                                             | 99,999 | -99,999 |    |      |        |        |            |        |         |        |         |        |         |
|       | 7⇒9                                                                                             | 99.999 | -99,999 |    | 全連?  | 系線の制約  | 5      |            |        |         |        |         | 99,999 | -99,999 |
| Оссто | 電力広域的運営推進機関<br>Organization for Cross-regional Coordination of<br>Transmission Operators, JAPAN |        |         | がた | シーン  |        |        | 各ファ        | ィル共通   | で、ピンクを  | 色のセルが  | 入力箇所    | となります  |         |

### 5. ケース数の設定および計算実行

- 1. 連系線潮流シミュレーションツールファイルの「需給」シートに計算ケース数を設定し、計算実行ボタンを押 下してください。なお、ツール起動中は他のエクセルファイルが使用できないこと、パソコンがスリープ状態とな ると計算が中止されることにご注意ください。
- 2. 計算結果については、フォルダ内に「各月結果〇.xlsm」(〇はケース番号)というファイル名で出力され ます。計算結果は上書きされますので、再度諸元を変更し実行する場合は、「各月結果〇.xlsm」は違 う場所に退避してください。
- 1. ケース数の設定および計算実行

ganization for Cross-regional Coordination o Transmission Operators JAPAN

оссто

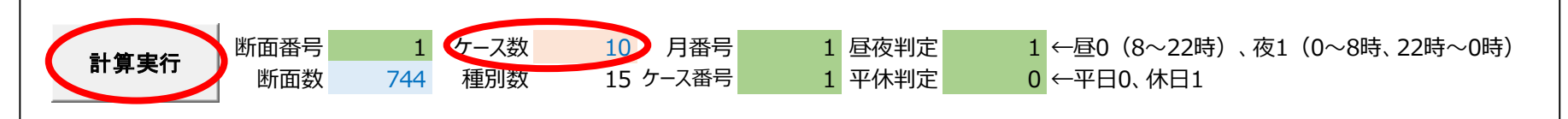

#### 各ファイル共通で、ピンク色のセルが入力箇所となります。

2. 計算結果の出力(1ケース当たりの計算時間は、諸元の設定次第)

| ]],   <b>[</b> ]  ], <b>=</b>  | 連系線潮流シミュレーション    | (シナリオ②)                     | - 🗆 🗙               |
|--------------------------------|------------------|-----------------------------|---------------------|
| ファイル ホーム 共有 表示                 |                  |                             | ~ 🚱                 |
| 🔄 🍚 🔻 🌗 連系線潮流シミュレーション(シナリオ②)   |                  |                             | ▼ ○ 連系線潮流シミュレーション ( |
| <b>^</b> 名前 <sup>^</sup>       | 更新日時             | 種類                          | サイズ                 |
| 自 各月結果.xlsm                    | 2017/05/22 10:08 | Microsoft Excel マクロ有効ワークシート | 15,490 KB           |
| 🔂 各月結果1.xlsm                   | 2017/05/22 10:08 | Microsoft Excel マクロ有効ワークシート | 15,490 KB           |
| 🖬 各月結果2.xlsm                   | 2017/05/22 13:34 | Microsoft Excel マクロ有効ワークシート | 15,370 KB           |
| 🖬 各月結果3.xlsm                   | 2017/05/22 14:51 | Microsoft Excel マクロ有効ワークシート | 15,371 KB           |
| 会<br>各月結果4.xlsm                | 2017/05/22 17:07 | Microsoft Excel マクロ有効ワークシート | 15,375 KB           |
| 🖬 連系線潮流シミュレーションツール(シナリオ②).xlsm | 2017/05/29 15:05 | Microsoft Excel マクロ有効ワークシート | 984 KB              |

- 計算途中で右の表示がされる場合があります。これは諸元の設定で不具合があり、 計算が正常に終了していないことを意味しています。この表示が出た場合は、不具合 断面にて計算がストップしていますので、不具合の原因を分析し、諸元を修正してから 再度計算実行ボタンを押下してください。
- 2. 諸元の設定の主なチェック箇所は下図を参照ください。
- 1. チェック箇所

оссто

配分結果(需給エリア毎)

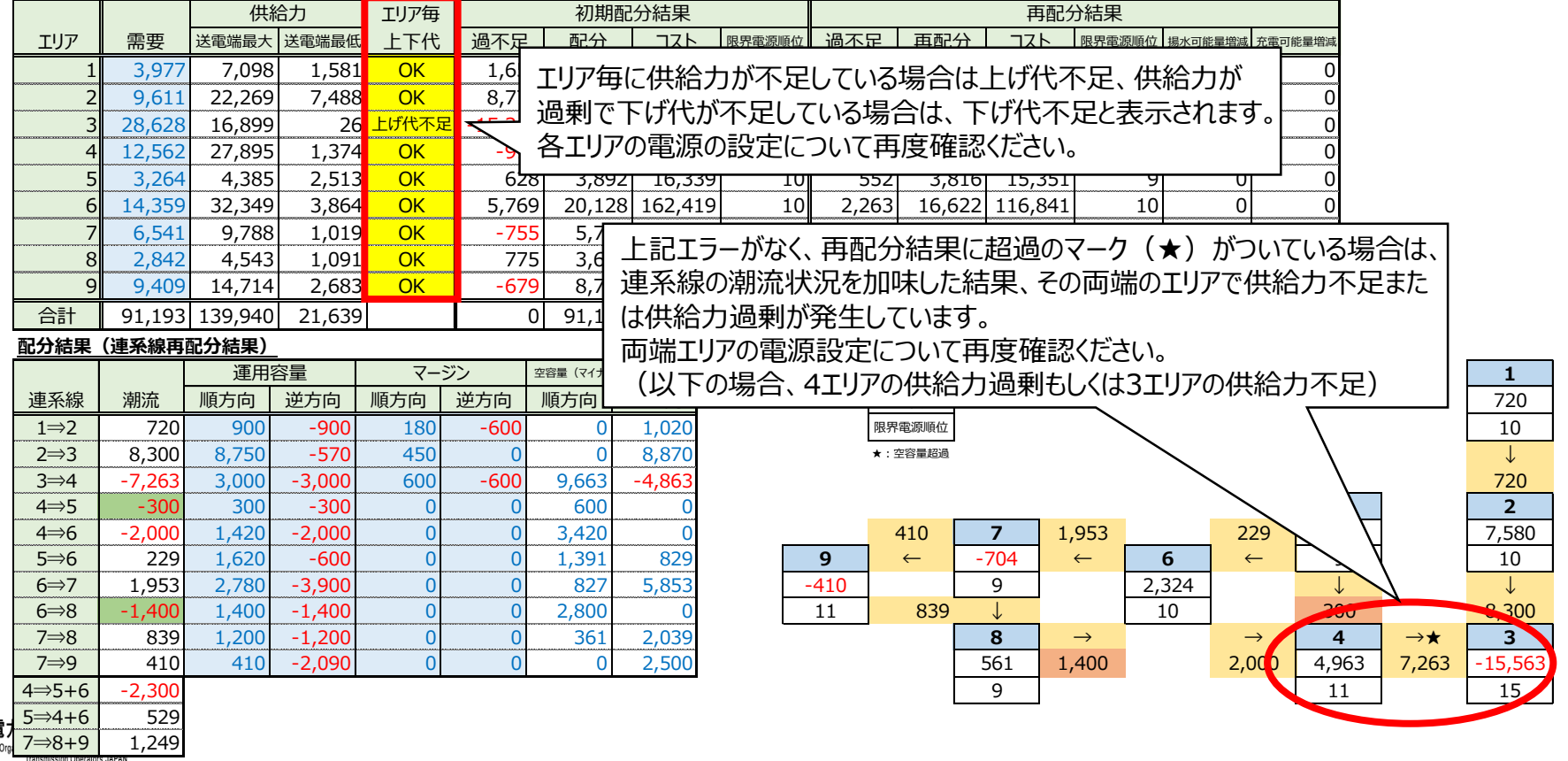

Microsoft Excel

数字のチェック必要

OK

### 7. 出力データ

- 1. 出力された各月結果〇ファイルの「年間合計・連系線・限界電源順位・揚水可能量増減・充電可能量 増減」シートそれぞれに計算結果が出力されます。
- 2. 「電源バランス&再エネ抑制量」シートについては、出力したいエリアを選択しデータ取り込みボタンを押下 することで結果が出力されます。
- 1. 計算結果出力シート

#### 北海道 東北 U σ UI (年間合計 連系線 限界電源順位 電源バランス&再エネ抑制量 3月 揚水可能量増減 充電可能量増減 $(\pm)$ ... 進備完了

- 注:揚水可能量とは、揚水動力として運転可能な電力量を示す。
- 東北 東京 中部 北海道 北陸 関西 中国 四国 九州 データ取込み エリア選択: お海道 時系列順 電力 (MW) 太陽光 揚水 蓄電池 地熱 バイオマス 月 Η 時 需要 水力 風力 原子力 石炭 LNGII500℃級 LNGIB50℃級 1,075 3,692 3,689 1,075 3,685 1,075 1,075 3,750 3,835 1,075 1,075 4,109 3,977 1,075 3,803 1,067 1,075 1,016 1,525 1,075 3,626 3,482 1,075 1,609 1,075 3,660 1,143 1,837 1,075
- 2. 電源バランス&再エネ抑制量の出力

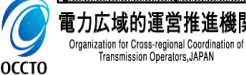

### 8. 使用規程

- 連系線潮流シミュレーションツール(以下「本ツール」という。)に関する著作権を含む一切の権利は、本機関に帰属します。
- 使用者が、本ツールを使用して得られた分析結果を公表する場合には、当該公表を掲載する媒体に本ツールを使用した 旨を明記してください。また、本ツールの派生物(二次的著作物)を作成し、得られた分析結果を公表する場合には、当 該公表を掲載する媒体に本ツールをもとに派生物を作成したことおよび変更点について明記してください。
- 本ツールは、現状有姿にて提供され、本機関は、プログラムおよびデータの瑕疵、正確性について何ら保証するものではなく、 修復する責任は負いません。
- 使用者は、本ツールの使用に際し、コンピュータ・ウィルスその他悪意のプログラム(以下「ウィルス等」という。)の有無を確認するなどセキュリティ上必要な措置を行うものとし、本ツールがウィルス等に感染していたとしても、本機関は一切の責任を 負いません。
- 本ツールまたは本ツールの派生物を使用した結果および当該結果に基づき分析した内容については、使用者が自らの判断と責任において利用するものとし、本機関は、当該結果および当該結果に基づき分析した内容について一切の責任を 負いません。
- 本ツールを使用した結果が、本機関以外の者がツールを使用した結果あるいは本機関以外の者が発表した結果と相違していたとしても、本機関は一切の責任は負いません。
- 使用者が、本ツールまたは本ツールの派生物を第三者に提供することにより生じた使用者および第三者の損害、紛争、不利益等について、本機関は一切の責任を負いません。
- 本ツール内にて公開している諸元データを使用する場合は、諸元データを使用した旨を明記してください。ただし、使用者が 諸元データを用いて行う一切の行為(諸元データを編集・加工等した情報を利用することを含む。)について、本機関は 一切の責任を負いません。
- 本ツール(諸元データを含む。)の使用に関する一切の紛争は、東京地方裁判所を第一審の専属的合意管轄裁判所 とします。

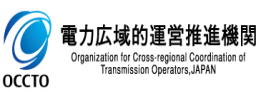

### (参考)燃料費抑制効果および再エネ抑制解消量

# 本シミュレーションツールにて各連系線の制約を解除(運用容量を無限大)した場合の、燃料費抑制効果及び再エネ抑制の解消量は以下のとおり。

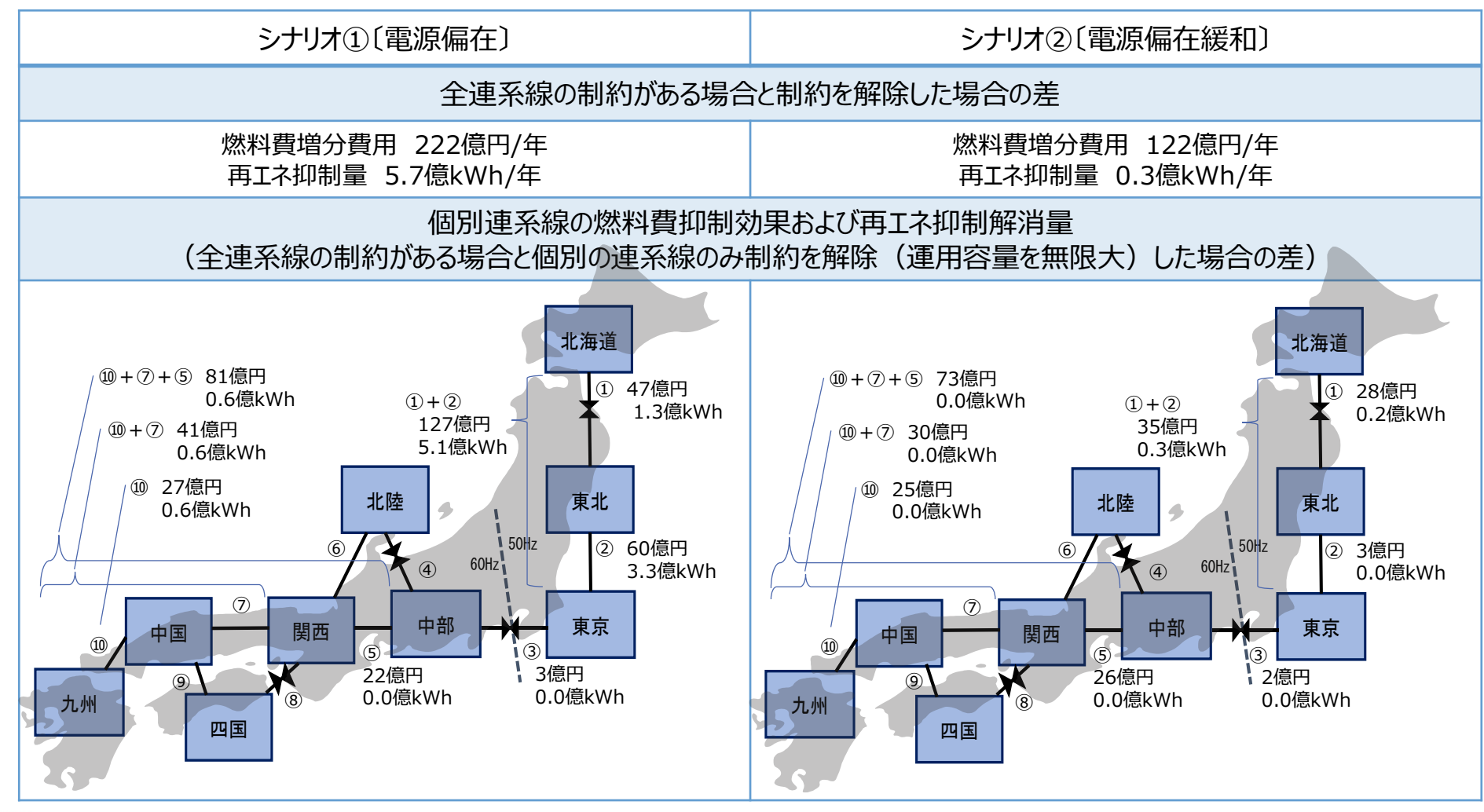

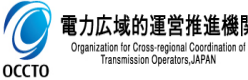

注:現実的な増強規模とした場合、燃料費抑制効果および再エネ抑制の解消量は減少する。

### (参考) 計算時間

- 初期設定されている条件にて計算した場合の計算時間は、1ケースにつき1~4時間。
- 計算時間については、諸元の設定により変動。特に、初期配分において連系線の制約を超過している断面の数に比例して、計算時間も長くなる。
- なお、計算に使用した P Cのスペックは以下の通り。また、ExcelについてはExcel2013(32bit版)を使用。

| コンピューターの基本的な情報の表示                                  |                                                   |  |  |  |  |  |  |  |
|----------------------------------------------------|---------------------------------------------------|--|--|--|--|--|--|--|
| Windows のエディション                                    |                                                   |  |  |  |  |  |  |  |
| Windows 8.1 Pro                                    |                                                   |  |  |  |  |  |  |  |
| © 2013 Microsoft Corporation. All rights reserved. |                                                   |  |  |  |  |  |  |  |
| システム                                               |                                                   |  |  |  |  |  |  |  |
| プロセッサ:                                             | Intel(R) Core(TM) i5-4200M CPU @ 2.50GHz 2.50 GHz |  |  |  |  |  |  |  |
| 実装メモリ (RAM):                                       | 4.00 GB (3.89 GB 使用可能)                            |  |  |  |  |  |  |  |
| システムの種類:                                           | 64 ビット オペレーティング システム、x64 ベース プロセッサ                |  |  |  |  |  |  |  |
| ペンとタッチ:                                            | このディスプレイでは、ペン入力とタッチ入力は利用できません                     |  |  |  |  |  |  |  |

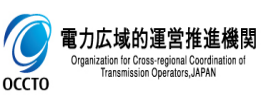